## Google ドライブでファイルを共有する方法について

仙台大学メールユーザーの皆さん同士で Google ドライブを利用することにより、ファイルを共有することができます。

♦ PC を利用する場合

- O Google ドライブへのアクセスの仕方
- 1. 仙台大学メールにログインし、受信トレイを開きます。
   右上の表示される図の丸で囲まれた部分をクリックします。
- 2. 表示されたアイコンの中から「ドライブ」をクリックします。

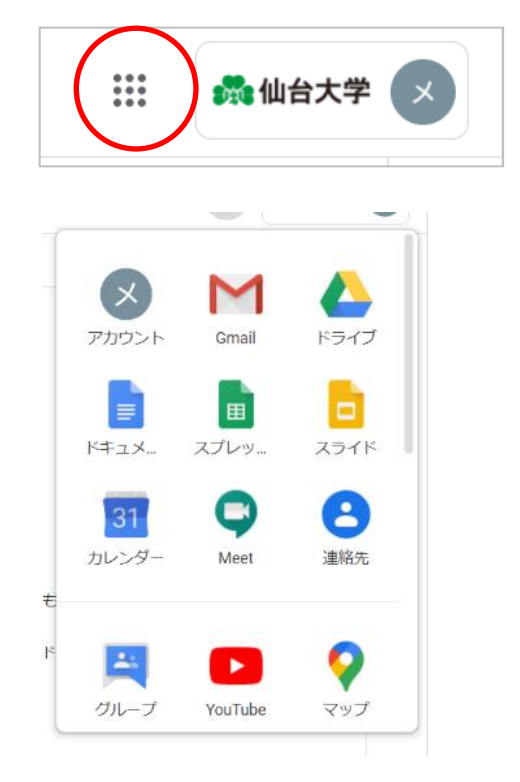

 右のような画面が表示されます。すでに 使用したことがある場合には、ファイル がいくつか表示されている場合があり ます。(メールに大きなサイズのファイ ルを添付しようとしたことがある場合 は、ここにそのファイルがアプロードさ れますので、知らないうちにファイルが 入っている場合もあります) ここは、それぞれがファイルを保存する ことができるインターネット上のスペ ースです。

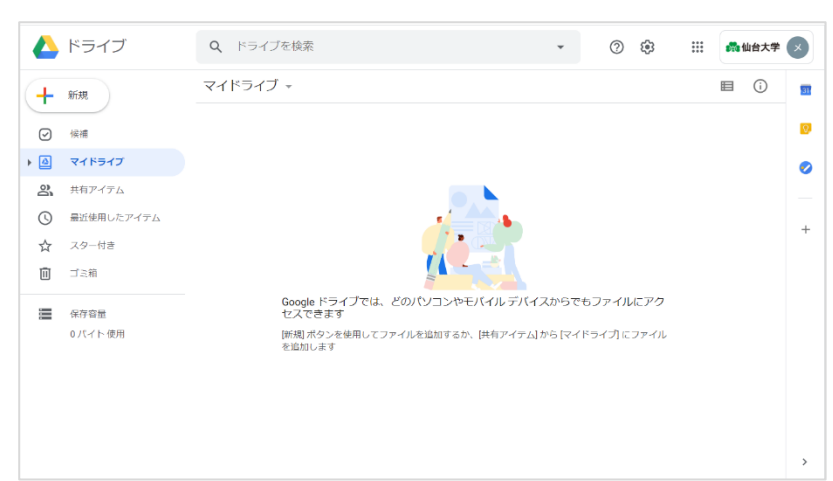

ここに保存したファイルは、仙台大学メールのアカウントでログインすると、どこでも見ることができます。 ※ 複数の人で利用する PC 等をご利用の場合、ログアウトを行わないと、その PC を利用する別の人がその情報を閲覧可能になりますので、必ずログアウトするように気を付けてください。

- O Google ドライブにファイルを保存するには
- 1. Google ドライブの任意の場所で右クリックをします。
- 右のようなメニューが表示されるので、「ファイルをアップロード する」をクリックします。

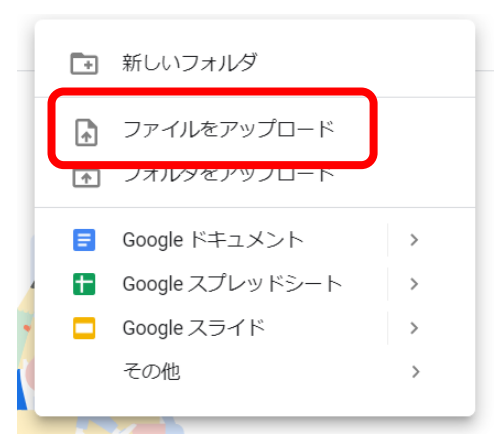

3. エクスプローラーが開きますので、アップロードしたいファイルの場所を表示し、アップロードしたいファ イルを選択したら、「開く」をクリックします。

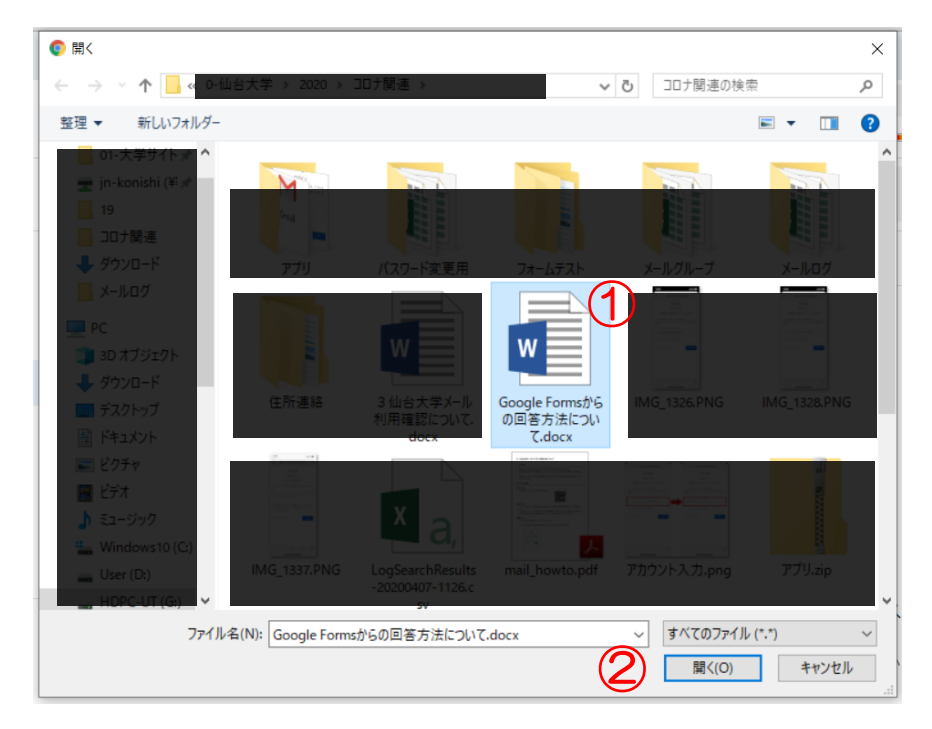

4. 画面の右下に進行状況が表示されます。右のメッセージになれば、アップロードは完了です。

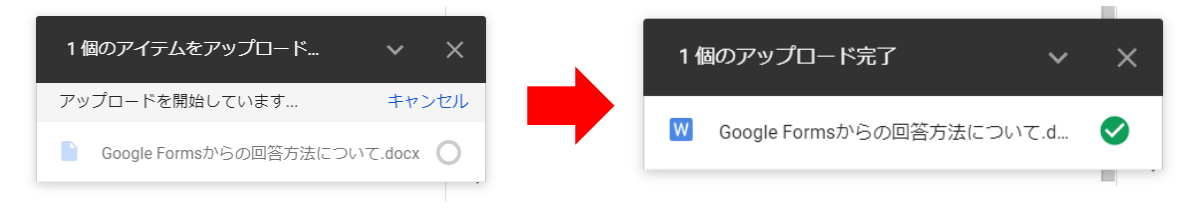

5. ファイルのアップロードができました。

|     | ドライブ                | <b>Q</b> 、 ドライブを検索   | * | 0 🕸 |      | 💏 仙台 | 大学 💉 |
|-----|---------------------|----------------------|---|-----|------|------|------|
| +   | 新規                  | マイドライブ 👻             |   |     |      |      |      |
| Ø   | 候補                  | ファイル                 |   |     | 名前 个 |      | Ø    |
| • 🙆 | マイドライブ              |                      |   |     |      |      | 0    |
| 8   | 共有アイテム              |                      |   |     |      |      |      |
| O   | 最近使用したアイテム          | W                    |   |     |      |      | +    |
| ☆   | スター付き               | _                    |   |     |      |      | 1.1  |
| Ū   | ゴミ箱                 |                      |   |     |      |      |      |
|     | 保存容量<br>921.9 KB 使用 | ₩ Google Formsからの回答方 |   |     |      |      | \$   |

- O ファイルの共有の仕方
- Google ドライブにある共有設定したいファイルのうえで 右クリックをします。
   表示されたメニューの中から「共有」をクリックします。

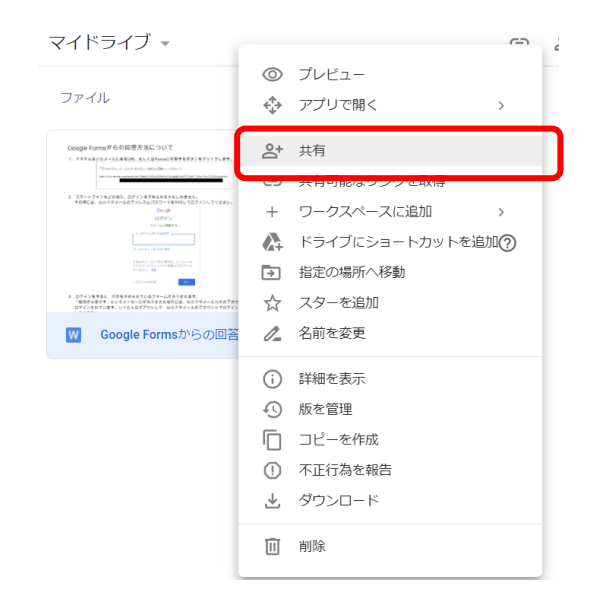

※共有ができるのは、仙台大学メールのアドレスのみです。 その他のメールとは共有はできません。

- 2. 必要事項を入力していきます。
- ①共有したい相手のメールアドレスを入力します(グ ループでも可)
- ②通知文として送られるメールの文章を入力します。
   ③共有する相手に与える権限を設定します。相手がファイルの内容を変更できないようにするには「閲覧
- 者」を選択します。 ④チェックを入れると通知文がメールで送信されま
- す。外すと後でこのファイルへのリンクを個別にお 知らせする必要があります。
- ⑤内容に間違いがなければ「送信」をクリックしま す。
- これで共有ができました。

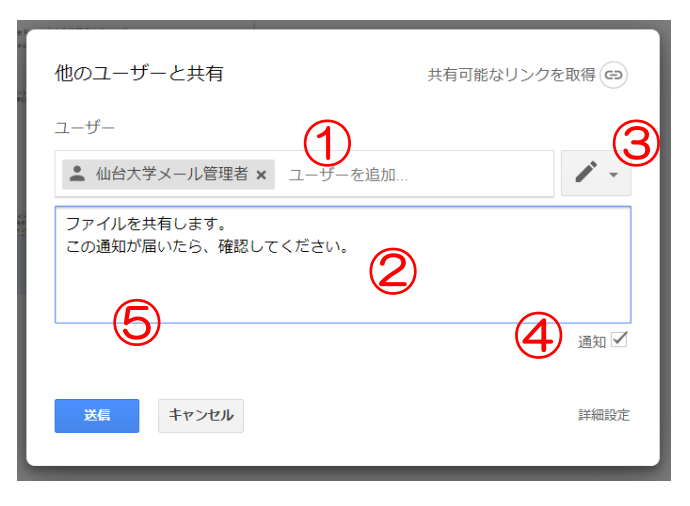

## O共有されたファイルを見る

1. ファイルを共有した相手が「通知」にチェックを入れて送信すると、メールが届きます。

| ] ☆ <b>(</b> | 山台大学メール利用確認… | Google Formsからの回答方法について.docx - 2020setsumei@senda | 16:12 |
|--------------|--------------|---------------------------------------------------|-------|
|              |              |                                                   |       |

2. メールを開き、通知内容を確認して「開く」をクリックします。

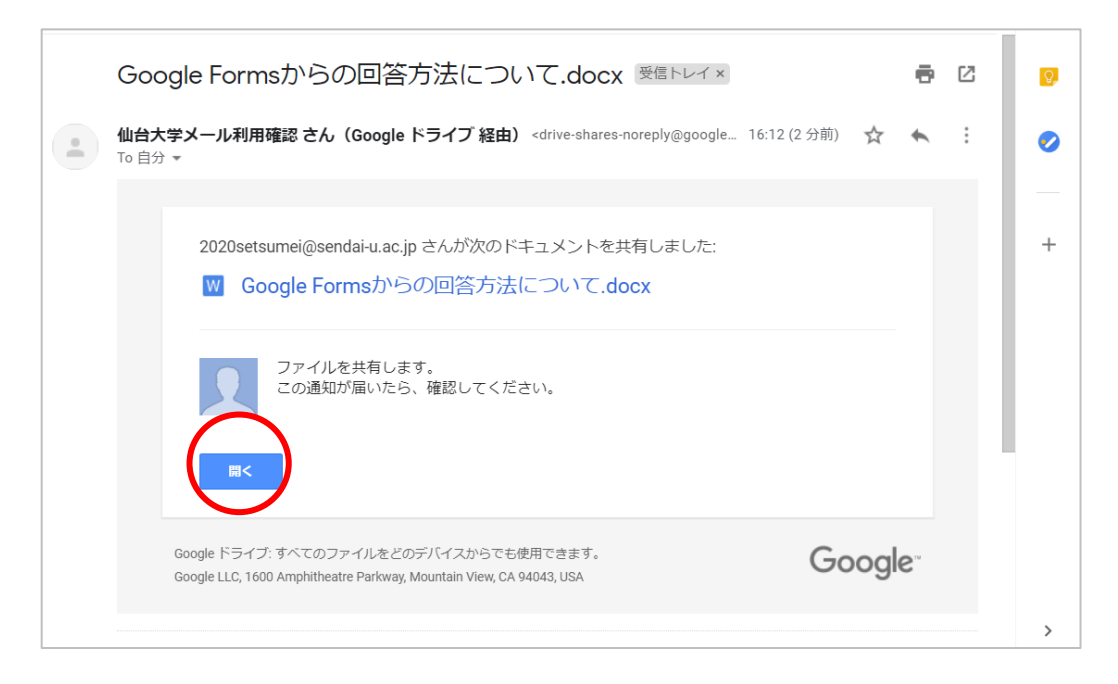

3. ファイルが表示されました。

| Google Form                   | sからの回答方法について                                                                                   |  |
|-------------------------------|------------------------------------------------------------------------------------------------|--|
| <ol> <li>1 大学から届いた</li> </ol> | メールにあるURI□もしくはFormsに移動するボタンをクリックします。                                                           |  |
| Ta                            |                                                                                                |  |
| http                          | s://docs.google.com/lorms/die/TFAlpQLScRXhR5/2XFic2XHujq6jlOokd2V50xA0T5utmp5EroGORA4/viewform |  |
|                               |                                                                                                |  |
| 2.スマートフォン                     | などの場合、ログインを求められるかもしれません。                                                                       |  |
| その際には、仙口                      | 台大学メールのアドレスとパスワードを利用してログインしてください。                                                              |  |
|                               | Google                                                                                         |  |
|                               | ロシイン フォームに移動する                                                                                 |  |
|                               | メールアドレスまたは電話番号                                                                                 |  |
|                               |                                                                                                |  |
|                               | メールアドレスを忘れた場合                                                                                  |  |
|                               | ご自分のパソコンでない場合は、シークレット<br>ブラウジング ウィンドつを使用してログインし<br>てください。 詳細                                   |  |
|                               | アカウントを作成 次へ                                                                                    |  |